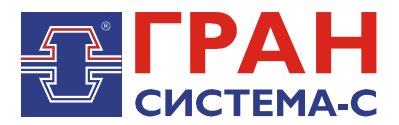

# УСТРОЙСТВО СБОРА И ПЕРЕДАЧИ ДАННЫХ

## «ГРАН-ЭЛЕКТРО»

Часть 11. Библиотека «mr700.dll» сервера сбора и передачи данных C12, реализующая обмен информацией с микропроцессорными реле MP700, MP730, MP740, MT3610

Программное обеспечение

Руководство пользователя

СИФП 47.00.000-02.34.01.11 ИС

## СОДЕРЖАНИЕ

| Введение                          | 3  |
|-----------------------------------|----|
| 1 Характеристики библиотеки       | 3  |
| 2 Установка библиотеки            | 3  |
| 3 Добавление объекта библиотеки   | 3  |
| 4 Настройки экрана «Параметры»    | 6  |
| 5 Настройки экрана «Конфигурация» | 7  |
| 6 Экран «Аналоговые сигналы»      | 8  |
| 7 Экран «Дискретные сигналы»      | 9  |
| 8 Экран «Ресурс выключателя»      | 10 |
| 9 Экран «Журнал событий»          | 11 |
| 10 Экран «Журнал аварий»          | 12 |
| 11 Экран «Управление»             | 12 |
|                                   |    |

## Введение

Библиотека mr700.dll для сервера сбора и передачи данных C12 (далее ССПД C12) предназначена для обмена информацией с микропроцессорными реле МР700, МР730, МР740, МТ3610.

Данная библиотека предназначена для работы совместно с графическими версиями ССПД С12 не ниже 2.2 сборки 31 и выше.

ВНИМАНИЕ! С версиями ССПД С12 ниже 2.2 данная библиотека не работает.

## 1 Характеристики библиотеки

Основные характеристики библиотеки:

1.1.максимальное количество объектов 256 (в протоколе обмена указаны возможные связные номера от 1 до 247, что ограничивает количество устройств до 247, подключенных по интерфейсу RS485);

1.2.реализовано чтение следующих областей данных протокола обмена «МР-СЕТЬ»:

- чтение версии, заводского номера устройства;

- чтение времени устройства (возможна коррекция времени);
- чтение базы данных аналоговых сигналов;
- чтение базы данных дискретных сигналов;
- чтение базы данных ресурса выключателя;
- чтение журнала системы;
- чтение журнала аварий;
- выполнение команд включения/выключения выключателя.

## 2 Установка библиотеки

Сначала требуется скопировать файл библиотеки «mr700.dll» в поддиректорию \DLL сервера C12.

Отредактировать в «Блокноте» или другом текстовом редакторе конфигурационный файл сервера C12 «c12.ini», добавив следующие строки:

[DLL09] NameDII=mr700.dll NumProt=9 PrepFun=Prep

Внимание! Имеется отличие между заглавными и прописными буквами.

В приведенном примере библиотека будет установлена Протоколом №9. Номер протокола может быть любым, на который не установлена какая либо другая библиотека. Перезапустить сервер С12, чтобы изменения вступили в силу.

## 3 Добавление объекта библиотеки

Добавление объекта осуществляется в соответствии с «Руководством пользователя по ССПД С12». Далее приведем пример добавления объекта библиотеки mr700.

1. Входим на экран работы с объектами ССПД С12 (рис. 3.1);

2. Выбираем требуемый протокол из списка в окне «Протоколы» и, удерживая нажатой левую клавишу мыши, перетаскиваем протокол на выбранный номер объекта в окне «Объекты» (рис. 3.2) и отпускаем клавишу мыши;

3. Затем появляется окно ввода имени объекта (рис. 3.3), в котором вводим имя объекта и нажимаем клавишу «Установить».

| аименование объекта: [ - ]                |            | -06 | екты |        |          |  |
|-------------------------------------------|------------|-----|------|--------|----------|--|
| º Параметр                                | Значение 🔺 | N9  | Порт | Объект | Протокол |  |
| 0 Протоколов                              | 20         | 0   | ?    |        |          |  |
| 1 Последовательных портов                 | 32         | 1   | ?    |        |          |  |
| 2 Объектов                                | 96         | 2   | ?    |        |          |  |
| 3 Записей в цикл. архиве событий          | 30000      | 3   | ?    |        |          |  |
| 4 Измерений                               | 3999       | 4   | ?    |        |          |  |
| 5 Получасовые архивы за (суток)           | 1250       | 5   | ?    |        |          |  |
| 6 Приборов учета                          | 128        | 6   | ?    |        |          |  |
| 7 Функции телемеханики                    | Да         | 7   | ?    |        |          |  |
| 8 Записей в буфере передачи               | 50000      | 8   | ?    |        |          |  |
| 9 Определение перерыва в работе           | Нет        | 9   | ?    |        |          |  |
| 10 Отдельный поток для цикл. операций     | Да         | 10  | ?    |        |          |  |
| 11 Использование WatchDog                 | Нет        | 11  | ?    |        |          |  |
| 12 Суточные архивы событии за (суток)     | 1250       | 12  | 1    |        |          |  |
| 13  Запросы к другим БД (кол-во объектов) | 3 _        | 13  | 2    |        |          |  |
|                                           |            | 14  | 2    |        |          |  |
| отоки Протоколы                           |            | 15  | 2    |        |          |  |
| 9 Порт 🔺 N9 Протокол                      | ▲          | 10  | 2    |        |          |  |
| 0 COM1 0 C12+ v8.23                       |            | 19  | 2    |        |          |  |
| 1 COM2 1 CC301 v9.10                      |            | 10  | 2    |        |          |  |
| 2 COM3 2 T12 v5.13                        |            | 20  | 2    |        |          |  |
| 3 COM4 3 TWEENER v10.01                   |            | 20  | 2    |        |          |  |
| 4 COM5 4 S7 v4.08                         |            | 22  | 7    |        |          |  |
| 5 COM6 5 FDB v4.14                        |            | 23  | 7    |        |          |  |
| 6 COM7 6 CRC-RB v01.01                    |            | 24  | ?    |        |          |  |
| 7 COM8 7 IEC870-5 v01.17                  |            | 25  | ?    |        |          |  |
| 8 COM9 8 PTM v02.11                       |            | 26  | ?    |        |          |  |
| 9 COM10 9 MP700 v02.07                    |            | 27  | ?    |        |          |  |
| 10 COM11 10 DCON v01.06                   |            | 28  | ?    |        |          |  |
| 11 COM12 🛛 🚽 11 CP850x v01.05             |            | 29  | ?    |        |          |  |
|                                           |            |     |      |        |          |  |

Рис. 3.1. Экран работы с объектами ССПД С12

X

#### ССПД С12 версия 2.2 сборка 3101 12.03.14

Конфигурация Архив Событий Измерения

| Наиме  | енование объекта:  | [•]                  |            | -0 <i>6</i> ъ | екты  |        |                              |
|--------|--------------------|----------------------|------------|---------------|-------|--------|------------------------------|
| N9 🛛 🗆 | Тараметр           |                      | Значение 🔺 | N۹            | Порт  | Объект | Протокол                     |
| ОП     | Тротоколов         |                      | 20         | 0             | ?     |        |                              |
| 1 П    | Последовательны:   | < портов             | 32         | 1             | ?     |        |                              |
| 2 C    | Объектов           |                      | 96         | 2             | ?     |        |                              |
| 33     | Записей в цикл. ар | хиве событий         | 30000      | 3             | ?     |        |                              |
| - 4 И  | 1змерений          |                      | 3999       | 4             | ?     |        |                              |
| 5 N    | Толучасовые архи   | вы за (суток)        | 1250       | 5             | ?     |        |                              |
| 6 П    | Триборов учета     |                      | 128        | 6             | ?     |        |                              |
| 7⊄     | Функции телемеха   | ники                 | Да         | 7             | ?     |        |                              |
| 83     | Записей в буфере і | передачи             | 50000      | 8             | ?     |        |                              |
| 9 C    | Определение пере   | рыва в работе        | Нет        | 9             | ?     |        |                              |
| 10 C   | Отдельный поток    | для цикл. операций   | Да         | 10            | ?     | L D    | становка протокола на объект |
| 11 M   | Аспользование Wa   | tchDog               | Нет 💻      | 11            | ?     |        |                              |
| 12 C   | Гуточные архивы    | событий за (суток)   | 1250       | 12            | ?     |        |                              |
| 13 3   | Запросы к другим I | БД (кол-во объектов) | 3 🔟        | 13            | ?     |        |                              |
|        |                    |                      |            | 14            | ?     |        |                              |
| Потокі | и                  | – Протоколы          |            | 15            | ?     |        |                              |
| N9 D   | Торт               | ΝΩ Προτοκοπ          | ▲          | 16            | 7     |        |                              |
| 0 0    | OM1                | 0 C12+ v8 23         |            | 1/            | 7     |        |                              |
| 1 0    | -OM2               | 1 CC301 v9 10        |            | 18            | 7     |        |                              |
| 2 0    | TOM3               | 2 T12 v5 13          |            | 19            | 7     |        |                              |
| 3 0    | TOM4               | 3 TWEENER v10.01     |            | 20            | 7     |        |                              |
| 4 0    |                    | 4 57 v4.08           |            | 21            | · · · |        |                              |
| 5 0    | TOM6               | 5 EDB v4.14          |            | 22            | · ·   |        |                              |
| 6 C    | OM7                | 6 CRC-RB v01.01      |            | 23            | 7     |        |                              |
| 7 0    | IOM8               | 7 IEC870-5 v01.17    |            | 24            | 7     |        |                              |
| 8 0    | OM9                | 8 PTM v02.11         |            | 25            | 2     |        |                              |
| 9 0    | IOM10              | 9 MP700 v02.07       |            | 20            | 2     |        |                              |
| 10 C   | EOM11              | 10 DCON v01.06       |            | 28            | 7     |        |                              |
| 11 C   | IOM12              | 11 CP850x v01.05     | _          | 20            | 7     |        |                              |
| 10 0   |                    | 40 Dures             |            |               |       |        |                              |
|        |                    |                      |            |               |       |        |                              |
|        |                    |                      |            |               |       |        |                              |

Рис. 3.2. Добавление объекта библиотеки mr700

| Установка протокола                                                               |  |
|-----------------------------------------------------------------------------------|--|
| Введите наименование для объекта №8<br>Для установки протокола №9<br>МР700 v02.07 |  |
| Ввод1                                                                             |  |
| Установить Отказаться                                                             |  |

Рис. 3.3. Окно ввода имени объекта

После выполнения выше перечисленных действий экран работы с объектами ССПД С12 выглядит, как показано на рис. 3.4.

×

#### ССПД С12 версия 2.2 сборка 3101 12.03.14

Конфигурация Архив Событий Измерения

| Наименование объекта: [ - ]             |              | 3 F  | -Объе | экты |        |              |
|-----------------------------------------|--------------|------|-------|------|--------|--------------|
| № Параметр                              | Значение 🔄   | - I. | N9    | Порт | Объект | Протокол     |
| 0 Протоколов                            | 20           |      | 0     | ?    |        |              |
| 1 Последовательных портов               | 32           |      | 1     | ?    |        |              |
| 2 Объектов                              | 96           |      | 2     | ?    |        |              |
| 3 Записей в цикл. архиве событий        | 30000        |      | 3     | ?    |        |              |
| 4 Измерений                             | 3999         |      | 4     | ?    |        |              |
| 5 Получасовые архивы за (суток)         | 1250         |      | 5     | ?    |        |              |
| 6 Приборов учета                        | 128          |      | 6     | ?    |        |              |
| 7 Функции телемеханики                  | Да           |      | 7     | ?    |        |              |
| 8 Записей в буфере передачи             | 50000        |      | 8     | 3    | Ввод1  | MP700 v02.07 |
| 9 Определение перерыва в работе         | Нет          |      | 9     | ?    |        |              |
| 10 Отдельный поток для цикл. операци    | ий Да        |      | 10    | 7    |        |              |
| 11 Использование watchDog               | Het          | ┛┠   | 11    |      |        |              |
| 12 Суточные архивы событии за (суток    | ) 1250       |      | 12    | 2    |        |              |
| 13   Запросы к другим БД (кол-во ооъект | 0B) <u> </u> | - ⊦  | 13    | 2    |        |              |
|                                         |              | _  · | 14    | 2    |        |              |
| Тотоки Протоколы                        |              |      | 16    | 2    |        |              |
| № Порт 📐 № Протокол                     |              | • -  | 17    | 2    |        |              |
| 0 COM1 0 C12+ v                         | 8.23         |      | 18    | 7    |        |              |
| 1 COM2 1 CC301 v                        | 9.10         |      | 19    | ?    |        |              |
| 2 COM3 2 T12 v5                         | .13          |      | 20    | ?    |        |              |
| 3 COM4 3 TWEENER                        | v10.01       |      | 21    | ?    |        |              |
| 4 COM5 4 57 v4.                         | 08           |      | 22    | ?    |        |              |
| 5 COM6 5 FDB v4                         | .14          |      | 23    | ?    |        |              |
| 6 COM7 6 CRC-RB                         | v01.01       | - I  | 24    | ?    |        |              |
| 7 COM8 7 IEC870-5                       | v01.17       |      | 25    | ?    |        |              |
| 8 COM9 8 PTM V                          | 02.11        |      | 26    | ?    |        |              |
| 9 COM10 9 MP700                         | v02.07       |      | 27    | ?    |        |              |
| 10 COM11 10 DCON                        | v01.06       |      | 28    | ?    |        |              |
| 11 COM12 11 CP850x                      | V01.05       | -    | 29    | ?    |        |              |
|                                         |              | =    |       |      |        |              |

Рис. 3.4. Результат добавления объекта библиотеки mr700

## 4 Настройки экрана «Параметры»

Настройки по умолчанию параметров показаны на рис. 4.1. Этот экран появляется при двойном щелчке левой кнопкой мыши по строке с именем объекта или при нажатии правой кнопкой мыши на строке с именем объекта и затем нажать клавишу «Настроить».

| <mark>)</mark> C12                                                                                                    |                                                     |
|----------------------------------------------------------------------------------------------------|-----------------------------------------------------|
| Объект ОО8. Ввод1<br>F1-Автоопрос:Нет                                                                                                    | МР700 v02.07<br>Alt+T-Отладка:Нет                   |
| F2-COM порт :<br>F3-Скорость :<br>F4-Бит паритета :<br>F5-Число стоп-бит :<br>F6-Множ.таймаута :<br>F7-Коррекция времени :<br>F8-Макс.расхождение : | ======ПАРАМЕТРЫ==================================== |
| Запросов: О Ошибок: О В<br>======                                                                                                    | процентах: 0.000 <u>_</u>                           |
| Esc-выход, Alt+L-назв.об                                                                                                    | ъекта,Alt+цифра-перекл. экранов                     |

Рис. 4.1. Экран «Параметры»

Верхние строки содержат данные об объекте, информацию о режиме автоопроса и отладочном режиме:

### Объект 008. Ввод1 МР700 v02.07 - информация об объекте:

- номер объекта 8;

- имя объекта «Ввод1»;

- название библиотеки реализации «МР700 v02.07».

**F1-Автоопрос: Нет Alt+T-Отладка: Нет** – информация о режимах работы

библиотеки:

- режим автоопроса – отключен;

- отладочный режим – отключен.

Далее следуют настраиваемые параметры:

Таблица 1. Настройки экрана «Параметры»

| N⁰ | Название             | Клави        | Значе-            | Принимае-          | Примечания                                                                                   |
|----|----------------------|--------------|-------------------|--------------------|----------------------------------------------------------------------------------------------|
|    |                      | ши<br>ВЫЗОВА | ние по<br>умопчан | мые<br>Значения    |                                                                                              |
|    |                      | BBISOBU      | ию                |                    |                                                                                              |
| 1. | Автоопрос            | F1           | HET               | ДА/НЕТ             | Включение в работу объекта;                                                                  |
| 2. | Отладка              | Alt+T        | HET               | ДА/НЕТ             | Вывод в журнал событий ССПД С12<br>дополнительных сообщений;                                 |
| 3. | СОМ порт             | F2           | 0                 | 099                | Номер СОМ порта;                                                                             |
| 4. | Скорость             | F3           | 9600              | 100<br>19200       | Скорость обмена по выбранному порту (бит/с);                                                 |
| 5. | Бит паритета         | F4           | none              | none, odd,<br>even | Использование при обмене<br>дополнительного бита чётности;                                   |
| 6. | Число стоп-<br>бит   | F5           | 1                 | 12                 | Количество стоп-бит;                                                                         |
| 7. | Множ.<br>таймаута    | F6           | 3                 | 120                | Коэффициент, на который умножаются<br>таймауты СОМ-порта;                                    |
| 8. | Коррекция<br>времени | F7           | HET               | ДА/НЕТ             | Указание выполнять коррекцию<br>времени;                                                     |
| 9. | Макс.расхожд<br>ение | F8           | 2                 | 159                | Время в секундах, при превышении<br>которого будет выполняться попытка<br>коррекции времени; |

В нижней строке указывается количество запросов, выполненных к устройствам, количество успешно полученных ответов, и их соотношение в процентах.

## 5 Настройки экрана «Конфигурация»

На экране «Конфигурация» (рис.5.1) отображаются настройки по организации обмена информацией с устройствами.

В параметре «Тип» устанавливается тип устройства, которое опрашивается устройством (может быть «МР700» или «МТЗ610»).

Если значение в параметре «РИ состояния» не равно нулю, то в РИ с указанным номером происходит запись значения, сигнализирующего о состоянии связи с устройством.

| <b>e</b> C12                                                 |                                                                   | _ 🗆 ×                                  |
|--------------------------------------------------------------|-------------------------------------------------------------------|----------------------------------------|
| Объект ОО8. Ввод1<br>F1-Автоопрос:Нет                        | МР700 v02.07<br>Alt+T-Отладка:Нет                                 |                                        |
| Устрои́ство №000                                             | Соединение: Нет                                                   |                                        |
| F10-Включение : Нет<br>F11-Адрес устрои́ства : О             | ====кончил эгнциял===============<br>F9=Тип<br>F7=РИ состояния    | ====================================== |
| Ктн = О Ктннп = О<br>Ктт = О Кттнп = О                       |                                                                   |                                        |
|                                                              |                                                                   |                                        |
|                                                              |                                                                   |                                        |
|                                                              |                                                                   |                                        |
|                                                              |                                                                   |                                        |
|                                                              |                                                                   |                                        |
| Ctrl+[PgDn,PgUp,Home,End,стр<br>Еsc-выход, Alt+L-назв.объект | елки]-листание устройств;Alt+B-имя<br>а,Alt+цифра-перекл. экранов | устрои́ства                            |

Рис. 5.1. Вид экрана «Конфигурация»

Для того, чтобы библиотека запрашивала информацию из устройства необходимо включить устройство в опрос (параметр «Включение», для изменения значения необходимо нажать клавишу «F10») и установить адрес устройства (параметр «Адрес устройства», для изменения значения необходимо нажать клавишу «F11»).

В параметрах «Ктн», «Ктнп», «Ктт», «Кттнп» указываются, считанные из устройства, коэффициент трансформации напряжения, коэффициент трансформации напряжения нулевой последовательности, коэффициент трансформации тока, коэффициент трансформации тока нулевой последовательности.

На данном и последующих экранах над строкой с названием экрана расположена строка, в которой указываются текущее просматриваемое устройство с некоторыми его свойствами (свойства устройства разделены символом «.»):

- номер текущего устройства;

- название устройства;

- версия/заводской номер устройства;

- состояние соединения с устройством.

На этом и следующих экранах для изменения текущего устройства и изменения названия устройства доступны следующие сочетания клавиш:

- «Ctrl+PgUp» - листание на 20 устройств назад;

- «Ctrl+PgDn» - листание на 20 устройств вперед;

- «Ctrl+↑» - листание на 1 устройство назад;

- «Ctrl+↓» - листание на 20 устройств вперед;

- «Ctrl+Home» - переход на первое устройство;

- «Ctrl+End» - переход на последнее устройство;

- «Alt+B» - изменение названия устройства;

- «Alt+L» - изменение названия объекта библиотеки (доступно на всех экранах настройки библиотеки).

### 6 Экран «Аналоговые сигналы»

Экран «Аналоговые сигналы» (рис.6.1) предназначен для настройки записи аналоговых величин, измеряемых микропроцессорными реле, в архив значений ССПД С12.

| <b>O</b> C12                           |                                       |                                     |                                                                                                    |
|----------------------------------------|---------------------------------------|-------------------------------------|----------------------------------------------------------------------------------------------------|
| Объект ОО8<br>F1-Автоопр               | . Ввод1<br>ос:Нет                     |                                     | МР700 v02.07<br>Alt+T-Отладка:Нет                                                                       |
| Устрои́ство<br>======                  | HOOO.<br>===========                  |                                     | Соединение: Нет<br>АНАЛОГОВЫЕ СИГНАЛЫ====================================                               |
| ₩<br>                                  | Параметр                              | РИ                                  | Название                                                                                                |
| 0                                      | In                                    | 0                                   |                                                                                                    |
| 1 2 3 4                                | Ia<br>Ib<br>Ic<br>IO                  | 0<br>0<br>0                         |                                                                                                    |
|                                        |                                       | =======                             |                                                                                                    |
| PgDn,PgUp,<br>Ctrl+[PgDn<br>Esc-выход, | Home,End,c<br>,PgUp,Home<br>Alt+L-наз | трелки-ли<br>,End,стре<br>в.объекта | стание; Enter-ред. знач.;<br>лки]-листание устройств;Alt+B-имя устройства<br>,Alt+цифра-перекл. экранов |

Рис. 6.1. Вид экрана «Аналоговые сигналы»

В каждом поле вводится номер расчетного измерения ССПД С12, в которое будет записан соответствующий параметр. Вход в режим редактирования осуществляется нажатием клавиши «Enter. Кодировка параметров («In», «Ia» и др.) взята из руководства по эксплуатации микропроцессорных реле МР700, МР730, МР740, МТ3610. Также для идентификации аналогового параметра необходимо вводить название.

## 7 Экран «Дискретные сигналы»

Экран «Дискретные сигналы» (рис.7.1) предназначен для настройки записи дискретных величин, считываемых микропроцессорными реле, в архив значений ССПД С12.

| <mark>0</mark> C12                                                                                                    |                                                                                                    |
|----------------------------------------------------------------------------------------------------|----------------------------------------------------------------------------------------------------|
| Объект ОО8. Ввод1<br>F1-Автоопрос:Нет                                                                                                    | МР700 v02.07<br>Аlt+Т-Отладка:Нет                                                                                                    |
| Устрои́ство №000.                                                                                                    | . Соединение: Нет<br>=======ДИСКРЕТНЫЕ СИГНАЛЫ================================                                                                                                    |
| А1t+Р-Название<br>  № Адрес РИ<br>  =============================                                                                                             | :<br>Название                                                                                                    |
| $\begin{array}{c ccccc} 1800 & 0 \\ 1 & 1801 & 0 \\ 2 & 1802 & 0 \\ 3 & 1803 & 0 \\ 4 & 1804 & 0 \\ 5 & 1805 & 0 \\ 6 & 1806 & 0 \\ 7 & 1807 & 0 \end{array}$ | Выключатель отключен<br>Выключатель включен<br>Неисправность<br>Группа уставок (основная/резервная)<br>Аварийная/резервная группа уставок<br>Наличие неисправности (СДТУ)<br>Новая запись журнала системы (СДТУ)<br>Новая запись журнала аварий (СДТУ) |
|                                                                                                    |                                                                                                    |
| PgDn,PgUp,Home,End,<br>Ctrl+[PgDn,PgUp,Hom<br>Esc-выход, Alt+L-на                                                                                             | стрелки-листание; Enter-ред. знач.;<br>е,End,стрелки]-листание устройств;Alt+B-имя устройства_<br>зв.объекта,Alt+цифра-перекл. экранов                                                                                                    |

Рис. 7.1. Вид экрана «Дискретные сигналы»

В поле «РИ» вводится номер расчетного измерения ССПД С12, в которое будет записан соответствующий параметр. Вход в режим редактирования осуществляется нажатием клавиши «Enter». На данном экране для редактирования доступны 2 столбца: «№» и «РИ». С помощью изменения значения в столбце «№» осуществляется переход на введенный номер дискретного сигнала. Для листания строк в таблице сигналов используются клавиши «PgUp», «PgDn», «Home», «End», «↑», «↓».

При нажатии сочетания клавиш «Alt+P» можно ввести название дискретного сигнала, которое будет отображаться на верхнем уровне АСДУ.

Максимальное количество сигналов 272. Кодировка полей «Адрес» и «Название» взята из руководства по эксплуатации микропроцессорных реле МР700, МР730, МР740, МТ3610.

Для передачи на верхний уровень АСДУ дискретные сигналы с помощью настройки расчетных измерений ССПД С12 должны быть записаны в буфер передачи ССПД С12.

Настройка РИ для записи значения в буфер передачи осуществляется следующим образом: если необходимо настроить запись сигналов, то списке измерений выбираем соответствующие РИ и для них устанавливаем флаги «Буфер передачи», «Срез», «ТС». При этом каждое изменение сигнала будет записываться в буфер передачи. Установка флагов для РИ 104 показана на рис. 7.2.

| казаны данные архива за 30.09.14г. 15:4 | 5:00] 📃 Текущи | ие значения | Показывать:  |                 | • Настройк      | и С    | Архив      | 3           | Редакт     | ирование |
|-----------------------------------------|----------------|-------------|--------------|-----------------|-----------------|--------|------------|-------------|------------|----------|
| Nº Наименование                         | Тип            | Значение    | Измерение М  | <b>l≗ 104</b> : |                 |        |            |             |            |          |
| 94                                      | Изм            | 0.0000^     |              |                 |                 |        | 0.000      | 0           |            | 0 0000   |
| 95                                      | Изм            | 0.0000^     | предупр.пред | цел них         | кпии.           |        | 0.000      | о верхнии.  |            | 0.0000   |
| 96                                      | Изм            | 0.0000^     | Аварийный п  | редел і         | нижний:         |        | 0.000      | О верхний:  |            | 0.0000   |
| 97                                      | Изм            | 0.0000^     | 🔲 Контроль   | ,               | 🗌 Архив         |        | <b>V</b> T | С           | 🗌 Иза      | рхива    |
| 98                                      | Изм            | 0.0000^     | Euch mono    |                 |                 |        |            |             | E Prov     |          |
| 99                                      | Изм            | 0.0000^     | ј∙ вуф.пере, | дачи            | I <b>v</b> cpes |        |            | учн.ввод    |            | iei      |
| 100                                     | Изм            | 0.0000^     | Группа:      | 0               | Порог           |        | 0.0000     | Ручной вв   | од         | 0.00     |
| 101                                     | VI3M           | 0.0000      | Привязка ->  |                 | Объект          | 0 9    | Строй      | ство        | О Параме   | тр       |
| 102                                     | VI3M           | 0.0000      | Hanse na anw |                 | с. с. н.        |        | Dura       | C Puwa      | C D-4      | С. Ц     |
| 105                                     |                |             | порм. полож  | ение п          | с. еп           |        | БКЛ        | О БЫКЛ      | O Fau      | Опер     |
| 105                                     | Изм            | 0.0000      | Nº BH        | Тип             | Значение        | Куда   | Nº H       | аименование | измерения  |          |
| 106                                     | Изм            | 0.0000      | 0            |                 | Shahorino       | 1.7 AG |            |             | nonoporant |          |
| 107                                     | Изм            | 0.0000^     | 1            |                 |                 |        |            |             |            |          |
| 108                                     | Изм            | 0.0000^     | 2            |                 |                 |        |            |             |            |          |
| 109                                     | Изм            | 0.0000^     | 3            |                 |                 |        |            |             |            |          |
| 110                                     | Изм            | 0.0000^     | 4            |                 |                 |        |            |             |            |          |
| 111                                     | Изм            | 0.0000^     | 5            |                 |                 |        |            |             |            |          |
| 112                                     | Изм            | 0.0000^     | 6            |                 |                 |        |            |             |            |          |
| 113                                     | Изм            | 0.0000^     | 7            |                 |                 |        |            |             |            |          |
| 114                                     | Изм            | 0.0000^     | 8            |                 |                 |        |            |             |            |          |
| 115                                     | Изм            | 0.0000^     | 9            |                 |                 |        |            |             |            |          |
| 116                                     | Изм            | 0.0000^     | 10           |                 |                 |        |            |             |            |          |
| 117                                     | Изм            | 0.0000^     | 11           |                 |                 |        |            |             |            |          |
| 118                                     | Изм            | 0.0000^     | 12           |                 |                 |        |            |             |            |          |
| 119                                     | Изм            | 0.0000^     | 13           |                 |                 |        |            |             |            |          |
| 120                                     | Изм            | 0.0000^     | 14           |                 |                 |        |            |             |            |          |
| 121                                     | Изм            | 0.0000^     | 15           |                 |                 |        |            |             |            |          |
| 122                                     | VI3M           | 0.0000      | 16           |                 |                 |        |            |             |            |          |
| 123                                     | VI3M           | 0.0000      | 17           |                 |                 |        |            |             |            |          |
| 124                                     | VI3M           | 0.000011    |              |                 |                 |        |            |             |            |          |

Рис. 7.2. Настройка измерения в базе измерений ССПД С12

Для дополнительной информации о настройке расчетных измерений ССПД С12 необходимо обращаться к описанию графической версии ССПД С12.

## 8 Экран «Ресурс выключателя»

Экран «Ресурс выключателя» (рис.8.1) предназначен для отображения информации по числу отключений и суммарным токам отключений.

| <b>O</b> C12                                                                                                    |                                                                                      |      |
|----------------------------------------------------------------------------------------------------|--------------------------------------------------------------------------------------|------|
| Объект 008. Ввод1<br>F1-Автоопрос:Нет                                                                                                    | МР700 v02.07<br>Alt+T-Отладка:Нет                                                    |      |
| Устрои́ство №000.<br>======                                                                                                    | . Соединение: Нет<br>=====РЕСУРС ВЫКЛЮЧАТЕЛЯ==================================       |      |
| Число аварийных отключен<br>Число оперативных отключ<br>Суммарный ток отключения<br>Суммарный ток отключения<br>Суммарный ток отключения | ини́: 0<br>іении́: 0<br>і фазы А: 0<br>і фазы В: 0<br>і фазы С: 0                    |      |
|                                                                                                    |                                                                                      | ==== |
| Ctrl+[PgDn,PgUp,Home,End<br>Esc-выход, Alt+L-назв.об                                                                                     | ,стрелки]-листание устройств;Аlt+В-имя устройства<br>ъекта,Alt+цифра-перекл. экранов |      |
| Рис. 8.1.                                                                                                    | . Вид экрана «Ресурс выключателя»                                                    |      |

Данный экран не содержит параметров для настройки и носит чисто информативный характер.

## 9 Экран «Журнал событий»

Экран «Журнал событий» (рис.9.1) служит для отображения журнала событий микропроцессорного реле.

| 🧧 C12                                                                                                    |
|----------------------------------------------------------------------------------------------------|
| Объект ОО8. Ввод1 МР7ОО v02.07<br>F1-Автоопрос:Нет Alt+T-Отладка:Нет                                                                                                    |
| Устрои́ство №000 Соединение: Нет<br>====================================                                                                                                    |
| № Событие                                                                                                    |
| $\begin{array}{c ccccccccccccccccccccccccccccccccccc$                                                                                                    |
|                                                                                                    |
| PgDn,PgUp,Home,End,стрелки-листание;<br>Ctrl+[PgDn,PgUp,Home,End,стрелки]-листание устрои́ств;Alt+B-имя устрои́ства_<br>Esc-выход, Alt+L-назв.объекта,Alt+цифра-перекл. экранов |
|                                                                                                    |

Рис. 9.1. Вид экрана «Журнал событий»

Максимальное количество событий 128. События считываются из устройства по мере их появления. В поле «Событие» выводятся дата/время возникновения события и расшифровка события в соответствии с руководством по эксплуатации микропроцессорных реле МР700, МР730, МР740, МТЗ610.

Листание событий происходит также, как на экране «Дискретные сигналы» происходит листание дискретных сигналов.

## 10 Экран «Журнал аварий»

Экран «Журнал аварий» (рис.10.1) пре аварий микропроцессорного реле.

предназначен для отображения журнала

| € C12                                                                                                    |  |  |  |  |  |
|----------------------------------------------------------------------------------------------------|--|--|--|--|--|
| Объект 008. Ввод1 МР700 v02.07<br>F1-Автоопрос:Нет Alt+T-Отладка:Нет                                                                                                    |  |  |  |  |  |
| Эстройство МООО Соединение: Нет<br>====================================                                                                                                    |  |  |  |  |  |
| Тип повреждения: Фазы Нет/Нет КЗ на землю: Нет                                                                                                    |  |  |  |  |  |
| Параметр повреждения = +0000.000<br>Ia = +0000.000 Ib =+0000.000 Ic =+0000.000 I0 =+0000.000<br>I1 =+0000.000 I2 =+0000.000 In =+0000.000 Ir =+0000.000<br>F =+0000.000 Uab =+0000.000 Ubc =+0000.000 Uca =+0000.000<br>U0 =+0000.000 U1 =+0000.000 U2 =+0000.000 Un =+0000.000 |  |  |  |  |  |
|                                                                                                    |  |  |  |  |  |
| PgDn,PgUp,Home,End,стрелки-листание;<br>Сtrl+[PgDn,PgUp,Home,End,стрелки]-листание устройств;Alt+B-имя устройства<br>Esc-выход, Alt+L-назв.объекта,Alt+цифра-перекл. экранов                                                                                                    |  |  |  |  |  |

Рис. 10.1. Вид экрана «Журнал аварий»

Максимальное количество событий 32. Аварии считываются из устройства по мере их появления. В строке ниже названия экрана отображается номер текущей отображаемой аварийной записи. Остальные параметры отображают свойства аварии и расшифровываются в соответствии с руководством по эксплуатации микропроцессорных реле МР700, МР730, МР740, МТ3610.

Листание аварий происходит также, как на экране «Дискретные сигналы» происходит листание дискретных сигналов.

## 11 Экран «Управление»

Экран «Управление» (рис.11.1) предназначен для настройки выполнения команд микропроцессорными реле (далее - МР). Для того, чтобы МР выполнило команду, в его конфигурации должно быть разрешено выполнение команд от СДТУ. Существует 6 видов команд для выполнения. Каждая команда может быть запрещена или разрешена для выполнения (настройка поля «Разр-ие»). У каждой команды может быть название, которое используется для идентификации команды на верхнем уровне АСДУ.

Команда может приниматься от других объектов ССПД С12 или от самого ССПД С12.

| <mark>()</mark> C12                   |                                                              |      |                                               |                               |                    |                                                                                                    |
|---------------------------------------|--------------------------------------------------------------|------|-----------------------------------------------|-------------------------------|--------------------|----------------------------------------------------------------------------------------------------|
| Объект 008. Ввод1<br>F1-Автоопрос:Нет |                                                              |      |                                               | MP700<br>Alt+T-Отла           | v02.07<br>адка:Нет |                                                                                                    |
| Устрои́ство №000.<br>======           |                                                              |      | =======                                       | . Соединение:<br>=====УПРАВЛЕ | Нет<br>НИЕ======   |                                                                                                    |
| HF                                    | Адрес<br>=======                                             | Усл. | Вкл.                                          | Название                      |                    | Команда                                                                                                    |
| 0<br>1<br>2<br>3<br>4<br>5<br>6<br>7  | 1800<br>1801<br>1802<br>1803<br>1804<br>1805<br>1806<br>1807 |      | Нет<br>Нет<br>Нет<br>Нет<br>Нет<br>Нет<br>Нет |                               |                    | Отключить выключатель<br>Включить выключатель<br>Резерв<br>Сбросить индикацию<br>Сбросить запись неиспр.<br>Сбросить запись ЖС<br>Сбросить запись ЖА |
|                                       |                                                              |      |                                               |                               |                    |                                                                                                    |
|                                       |                                                              |      |                                               |                               |                    |                                                                                                    |

Рис. 11.1. Вид экрана «Управление»

## Для заметок

## Для заметок

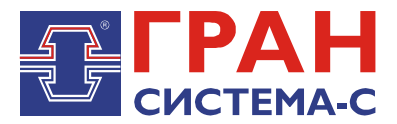

Республика Беларусь 220141, г. Минск, ул. Ф.Скорины, 54а Приёмная: тел./факс: (017) 265-82-03 Отдел сбыта: тел. (017) 265-81-87, 265-81-89 Отдел сервиса: тел.: (017) 265 82 09 E-mail: info@strumen.com http://www.strumen.com

Представительства:

| г. Брест,   | тел. (0162) 42-71-06 |
|-------------|----------------------|
| г. Витебск, | тел. (0212) 24-08-43 |
| г. Гомель,  | тел. (0232) 48-92-03 |
| г. Гродно,  | тел. (0152) 79-26-70 |
| г. Могилев, | тел. (0222) 28-50-47 |